November 26, 1997

Mr. Arden Scroggs Department of Health Division of Radiation Protection P.O. Box 47827 Olympa, WA 98504-7827

Dear Mr. Scroggs:

Enclosed is the information that you requested 1.om the Sealed Source Safety

Section. If you have any questions or need additional information, please contact me at

(301) 415-8140 or Steven Baggett at (301) 415-7273.

Since:ely,

KimBerly Randall, Sealed Source Device Assistant Sealed Source Safety Section Medical, Academic, & Commercial Use Safety Branch Division of Industrial and Medical Nuclear Safety, NMSS

Enclosure: RADXREF

Distribution: SBaggett NEO2-SSD-1 th IMAB r/f

DOCUMENT NAME P:\BAKER

| OFC:  | IMAB     |  |
|-------|----------|--|
| NAME: | KRándall |  |
| DATE: | 11/2 497 |  |

## How to Load the RADXREF System

These procedures assume that you are familiar enough with Windows to be able to change from one window to another, and to find icons within the windows. If you are having difficulty, you should ask your computer support personnel, or ask someone in the office who is familiar with computers, for assistance. If at any time as you are following the directions below, the screen does not look like what is described, you should ask your computer support personnel, or ask someone in the office who is familiar v. ith computers, for assistance.

- Put the disk in the drive. Note whether it is the A: or B: drive. If you are not sure, then 1. ask your computer support personnel, or ask someone in the office who is familiar with computers
- 2. On your computer, go to the MS-DOS prompt.

If you are using Windows, then find the icon that says MS-DOS and double-click. It is usually in the "Main" window.

On the screen should now be a flashing box or line (the cursor) It should be next to 3. something that looks like "C:\>". If it does not look like that then type, C

Then type,

(then press the Enter or Return key)

CD (then press the Enter or Return key) It should now look correct.

4 Create \_ directory for the System.

Type.

MD\XREF (then press the Enter or Return key)

5. Go to the SSDS directory.

Type.

CD\XREF (then press the Enter or Return key)

Copy the file from the disk to the XREF directory. 6.

Type,

COPY A:1 .\* C: XREFI\*.\* (then press the Enter or Return key)

7. Install the System by typing,

(then press the Enter or Return key) RAD

- 8. The RADXREF system is now installed on your computer.
- 9. To run the RADXREF system, type, XREF

(then press the Enter or Return key)

## How to Update the RADXREF System

.

Follow the steps listed above, except do not do Step 4 (creating the directory).

## To Make more room on your hard drive

You can delete the following files: MANUAL. MANUAL.51 RAD.EXE